# RENESAS

# QCIOT-ICL3222EPOCZ

RS232 Pmod<sup>™</sup> Board

The QCIOT-ICL3222EPOCZ RS232 Pmod<sup>™</sup> Board demonstrates the functionality and performance of the ICL3222. Its primary function is to bridge the gap between different voltage level standards in digital communication devices. It effectively converts digital logic voltage levels to RS232 voltage levels, ensuring seamless data exchange between devices with disparate voltage requirements.

This RS232 module is intelligently configured as a Data Communications Equipment (DCE) device. As a DCE, it takes on the role of a communication controller and typically connects to Data Terminal Equipment (DTE) devices. Common examples of DTE devices include personal computers and other equipment with serial ports. When establishing these connections, a straightforward approach is used with a straight-through cable, making the integration process simple and user-friendly.

## **Board Contents**

QCIOT-ICL3222EPOCZ RS232 Pmod<sup>™</sup> Board

#### Features

- Standard RS232 DB9 connector
- Optional RTS and CTS handshaking functions
- 6-Pin Pmod-Compatible Connector (Pmod Interface Type 3/3A UART)
- Software support in e<sup>2</sup> studio minimizes development time with one-click code generation.

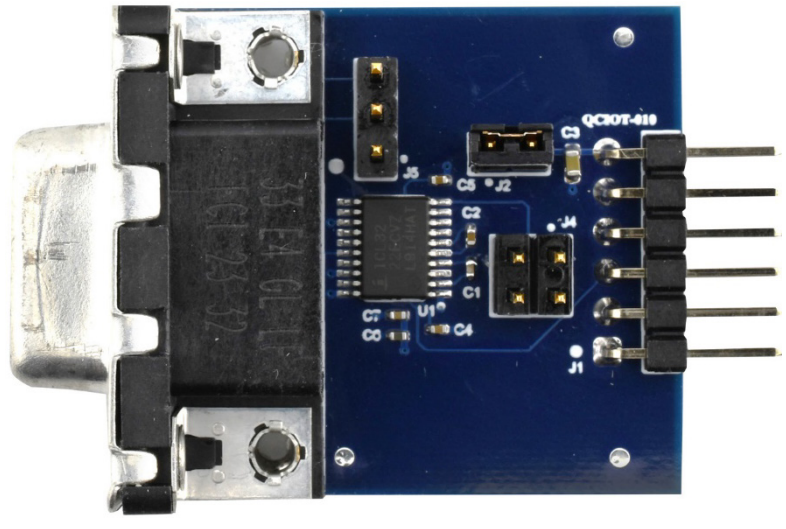

Figure 1. QCIOT-ICL3222EPOCZ RS232 Pmod Board Image

# Contents

| 1. | Fund                       | ctional D                 | Description                   | 3  |  |  |  |  |
|----|----------------------------|---------------------------|-------------------------------|----|--|--|--|--|
|    | 1.1                        | 1 Setup and Configuration |                               |    |  |  |  |  |
|    |                            | 1.1.1                     | Software Installation         | 3  |  |  |  |  |
|    |                            | 1.1.2                     | Kit Hardware Connections      | 3  |  |  |  |  |
| 2. | Boa                        | rd Desig                  | gn                            | 4  |  |  |  |  |
|    | 2.1                        | Schem                     | natic Diagram                 | 5  |  |  |  |  |
|    | 2.2                        | Bill-of-                  | Materials (BOM)               | 5  |  |  |  |  |
|    | 2.3                        | 2.3 Board Layout          |                               |    |  |  |  |  |
| 3. | Soft                       | ware De                   | əsign                         | 7  |  |  |  |  |
|    | 3.1 Project Code Structure |                           |                               |    |  |  |  |  |
| 4. | Board Testing8             |                           |                               |    |  |  |  |  |
|    | 4.1                        | Progra                    | amming the Board              | 8  |  |  |  |  |
|    | 4.2                        | Check                     | the Output in Serial Terminal | 10 |  |  |  |  |
| 5. | Ordering Information1      |                           |                               |    |  |  |  |  |
| 6. | Revi                       | sion His                  | story                         | 11 |  |  |  |  |

# Figures

| Figure 1. QCIOT-010 RS232 Pmod™ Board Image                | 1   |
|------------------------------------------------------------|-----|
| Figure 2. QCIOT-010 RS232 Pmod Board Block Diagram         | 3   |
| Figure 3. QCIOT-010 RS232 Pmod Board with EK-RA2E1 MCU Kit | 4   |
| Figure 4. QCIOT-010 RS232 Pmod Board Image (Top)           | 4   |
| Figure 5. QCIOT-010 RS232 Pmod Board Image (Bottom)        | 4   |
| Figure 6. QCIOT-010 RS232 Pmod Board Schematic             | 5   |
| Figure 7. Top Overlay                                      | 6   |
| Figure 8. Top Layer                                        | 6   |
| Figure 9. Layer 2 (GND)                                    | 6   |
| Figure 10. Layer 3 (Signal)                                | 6   |
| Figure 11. Bottom Layer                                    | 6   |
| Figure 12. Bottom Overlay                                  | 6   |
| Figure 13. Project Structure                               | 7   |
| Figure 14. Stacks Configuration–Hal/Common                 | 8   |
| Figure 15. Debug Configuration                             | 8   |
| Figure 16. Start Debug Mode                                | 9   |
| Figure 17. Viewing Debug Mode Results                      | 9   |
| Figure 18. Serial Terminal Window–Debug Information        | .10 |

# 1. Functional Description

The QCIOT-ICL3222EPOCZ RS232 Pmod Board is intended as a quick connect prototyping solution for the RS232 interface. The RS232 Pmod employs the ICL3222 transceiver and enables communication between the system board and UART-compatible devices or other components utilizing a serial interface. Figure 2 highlights the main parts of the system.

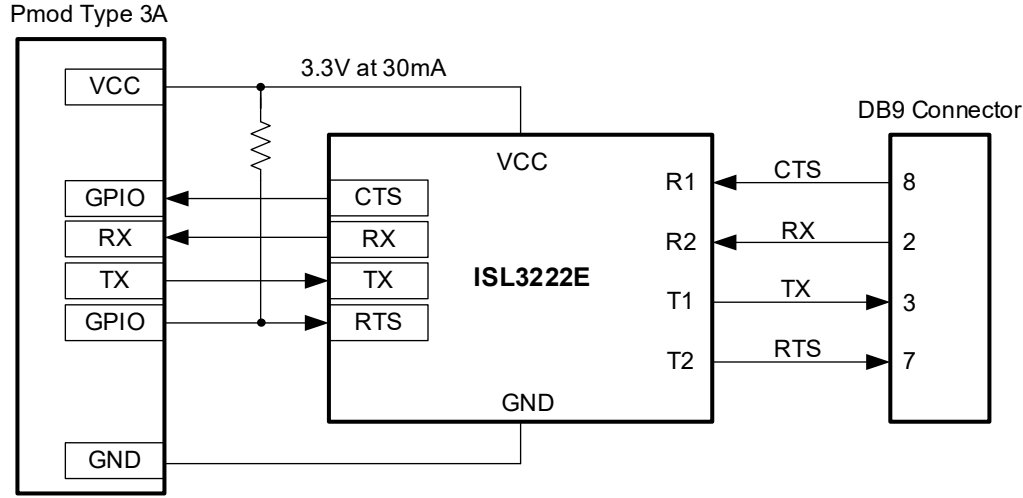

RS232 Pmod

Figure 2. QCIOT-ICL3222EPOCZ RS232 Pmod Board Block Diagram

### 1.1 Setup and Configuration

Required or recommended user equipment:

- Renesas Evaluation Board: EK-RA2E1
- USB micro-B cable (provided with EK board)
- PC running Windows 10/11 with at least two USB ports
- USB-RS232 cable

Required or recommended software:

- Renesas Flexible Software Package v4.5.0 platform installation
  - Renesas e2 studio 2023-01 or later
  - FSP 4.5.0 or later
  - GCC Arm Embedded 10.3.1 (10 2021.10) or later
- Sample code files (available on the webpage for this device on Renesas Website)
- Serial port terminal software such as puTTy or Tera Term

#### 1.1.1 Software Installation

Visit the Renesas website for the latest version of the e2 studio installer.

#### 1.1.2 Kit Hardware Connections

Follow these procedures to set up the kit (refer to Figure 3).

- 1. Ensure that the MCU dev. kit supports Type 3 or Type 3A Pmod connector.
  - a. For EK-RA2E1, PMOD2 connector is available.
- 2. Install J2 jumper and leave J4 and J5 open.

- 3. Plug in QCIOT-ICL3222EPOCZ Board to the **top row** of PMOD2 connector of EK-RA2E1. Use caution to align Pin 1 on the Pmod board and MCU kit.
- 4. Connect RS232 Pmod board connector J1 with computer using the USB-RS232 cable.
- 5. Connect EK board with computer using the USB Micro-B cable.
- 6. The device is now ready to be used in the system. Go to section 4 for board test.

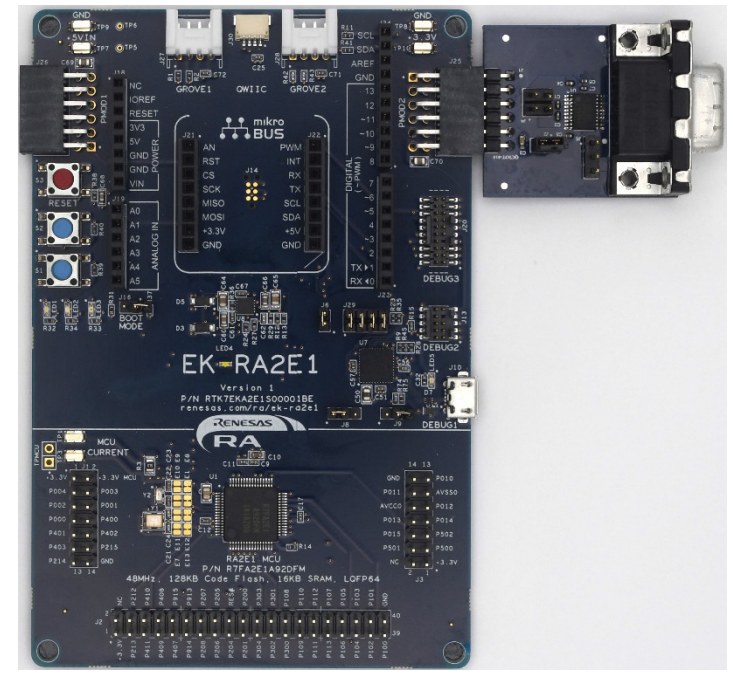

Figure 3. QCIOT-ICL3222EPOCZ RS232 Pmod Board with EK-RA2E1 MCU Kit

2. Board Design

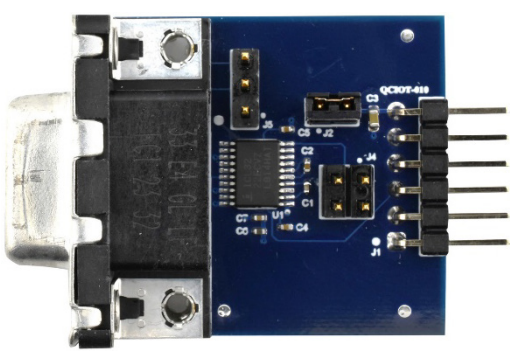

Figure 4. QCIOT-ICL3222EPOCZ RS232 Pmod Board Image (Top)

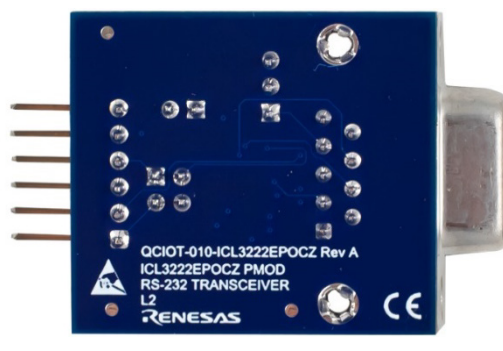

Figure 5. QCIOT-ICL3222EPOCZ RS232 Pmod Board Image (Bottom)

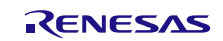

### 2.1 Schematic Diagram

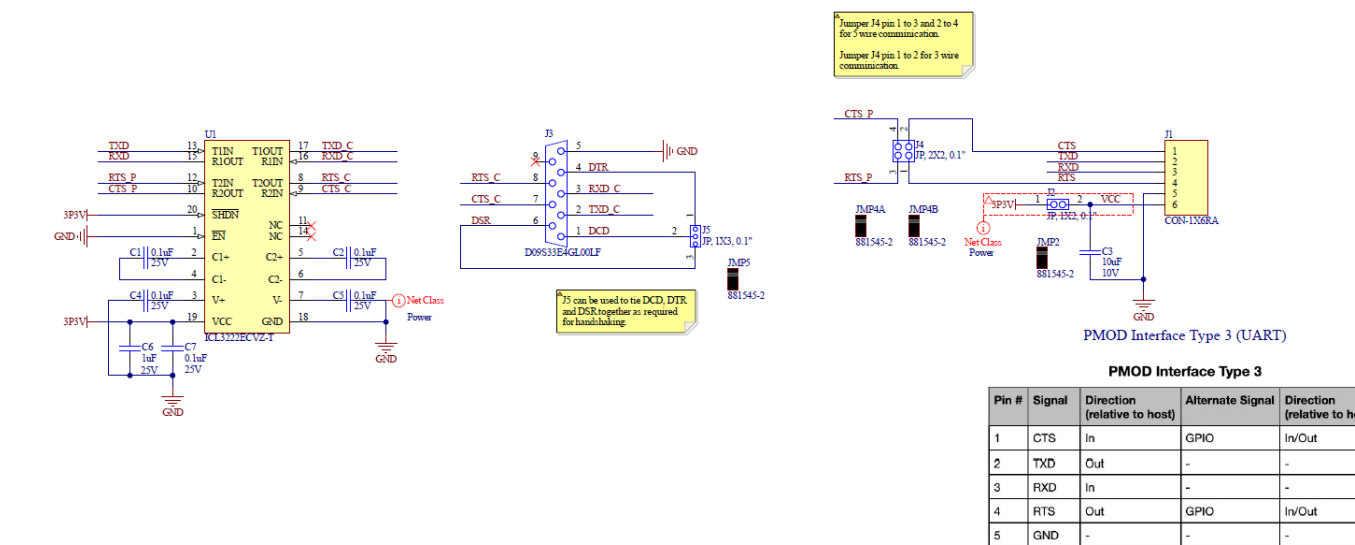

#### Figure 6. QCIOT-ICL3222EPOCZ RS232 Pmod Board Schematic

VCC

### 2.2 Bill-of-Materials (BOM)

| ltem | Quantity | Designator                  | Description Manufacturer                                                         |                                         | Part Number        |
|------|----------|-----------------------------|----------------------------------------------------------------------------------|-----------------------------------------|--------------------|
| 1    | 5        | C1, C2, C4, C5, C7          | Capacitor, 0.1µF, 25V, SM                                                        | Capacitor, 0.1µF, 25V, SM Taiyo Yuden T |                    |
| 2    | 1        | C3                          | Capacitor, 10µF, 10V, SM                                                         | Murata                                  | GRM188R61A106KE69D |
| 3    | 1        | C6                          | Capacitor, 1µF, 25V, SM                                                          | Taiyo Yuden                             | TMK105BJ105KV-F    |
| 4    | 1        | FOOT1                       | Foot, Rubber, Self-adhesive,<br>Black, 6.4mm diameter,<br>2.1mm tall             | Bumper Specialties                      | BS25BL07X30RP      |
| 5    | 1        | J1                          | Connector, 1 × 6, 0.1",<br>PMOD, Header, Right Angle,<br>Unshrouded              | Harwin                                  | M20-9960645        |
| 6    | 1        | J2                          | Jumper, 1 × 2, 0.1" Pitch                                                        | Sullins                                 | PBC02SAAN          |
| 7    | 1        | J3                          | Connector, D-Sub, 9 Pin,<br>Socket, R/A, TH                                      | Amphenol ICC / FCI                      | D09S33E4GL00LF     |
| 8    | 1        | J4                          | Jumper, 2 × 2, 0.1" Pitch                                                        | Sullins                                 | PBC02DAAN          |
| 9    | 1        | J5                          | Jumper, 1 × 3, 0.1" Pitch                                                        | Sullins                                 | PBC03SAAN          |
| 10   | 4        | JMP2, JMP4A,<br>JMP4B, JMP5 | Post Shunt; 2; 3; 1000;<br>Phosphor Bronze; Gold over<br>Nickel; Open Top; Black | TE Connectivity AMP                     | 881545-2           |
| 11   | 1        | U1                          | Transceiver, RS-232, 2<br>Driver, 2 Receiver, Power-<br>Down, SM                 | Renesas                                 | ICL3222ECVZ-T      |

### 2.3 Board Layout

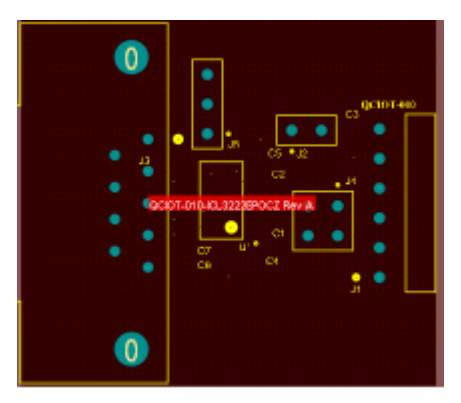

Figure 7. Top Overlay

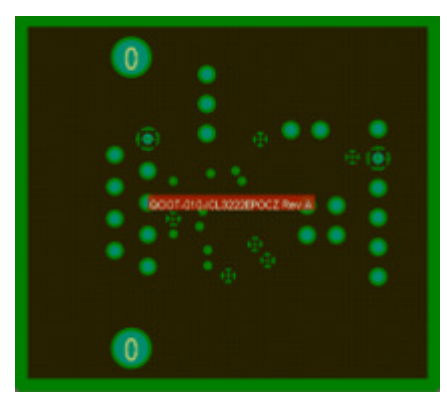

Figure 9. Layer 2 (GND)

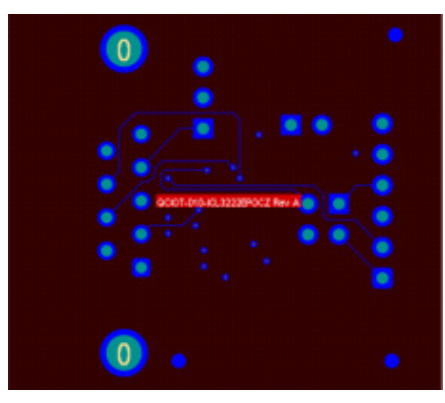

Figure 11. Bottom Layer

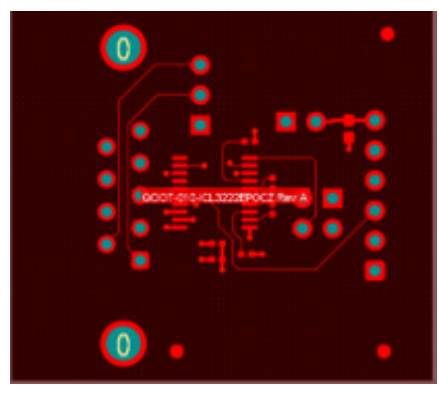

Figure 8. Top Layer

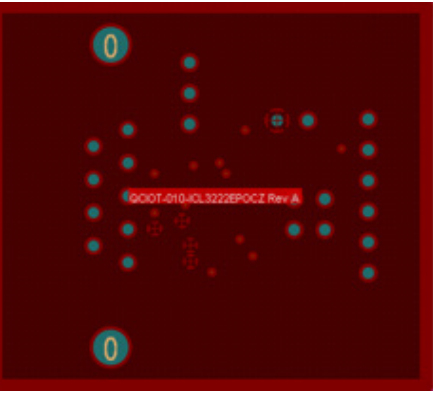

Figure 10. Layer 3 (Signal)

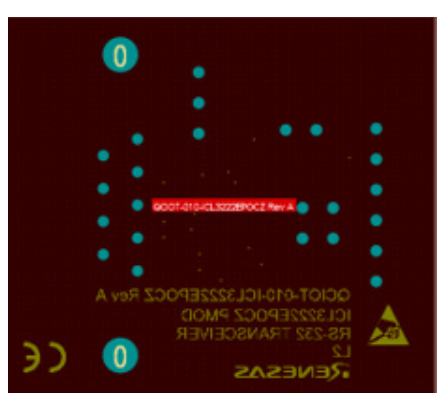

Figure 12. Bottom Overlay

# 3. Software Design

The following sections give an overview of the software implementation for the QCIOT-ICL3222EPOCZ RS232 Pmod Board which is based on the Renesas RA Family's Flexible Software Package (FSP). These sections detail the project's code structure, the system's software modules, and the main system flow.

# 3.1 Project Code Structure

The Quick Connect project is designed to be an easily configurable, highly modular solution independent of other modules (if required) or ported to other end applications. Figure 13 shows the structure of the project in e2 studio.

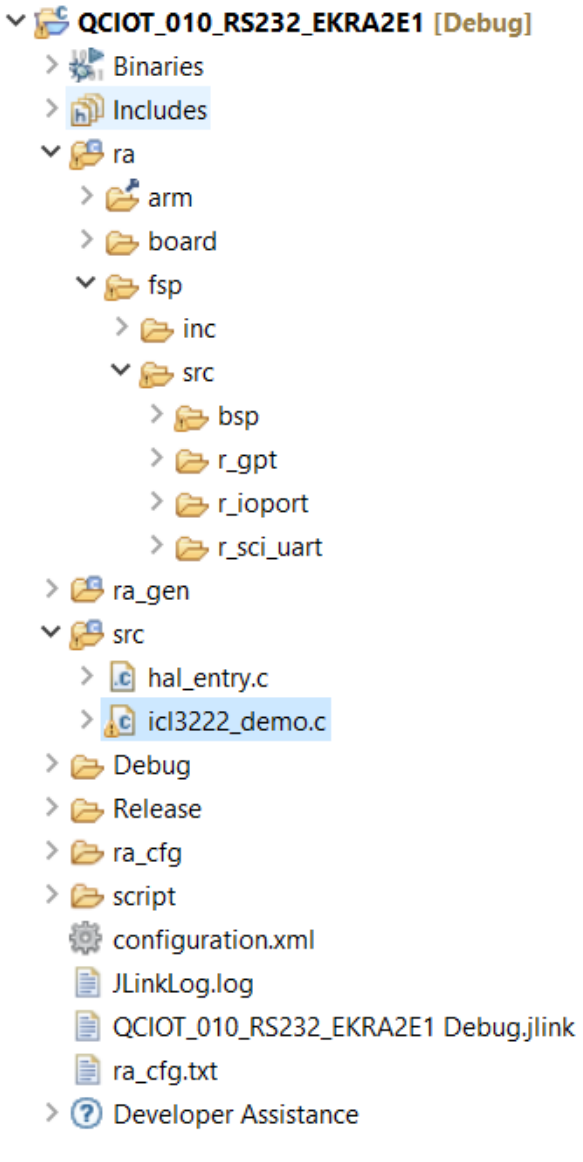

Figure 13. Project Structure

| Stacks Configuration                                                                                                    |                                                             |                                         |  | Generate Project Content                                                                          |  |
|----------------------------------------------------------------------------------------------------|-------------------------------------------------------------|-----------------------------------------|--|---------------------------------------------------------------------------------------------------|--|
| Threads       New Thread       Remove       Image: Comparison of the system         ♥       @ HAL/Common       @ g.ioport I/O Port (r_ioport)       @ g.uart0 UART (r_sci_uart)         ●       g_uart0 UART (r_sci_uart)       @ sensor_delay Timer, General PWM (r_gpt) | HAL/Common Stacks<br>g_ioport I/O Port<br>(r_ioport)<br>(1) | New Stack     g_uart0 UART (r_sci_uart) |  | <ul> <li>Extend Stack &gt; Remove</li> <li>sensor_delay Timer,<br/>General PWM (r_gpt)</li> </ul> |  |
| Objects New Object > Remove                                                                                                    |                                                             |                                         |  |                                                                                                   |  |

Figure 14. Stacks Configuration–Hal/Common

# 4. Board Testing

### 4.1 Programming the Board

1. Open the sample project code in the Renesas e2 studio IDE. From the menu bar, click *Run* and choose *Debug Configurations*.

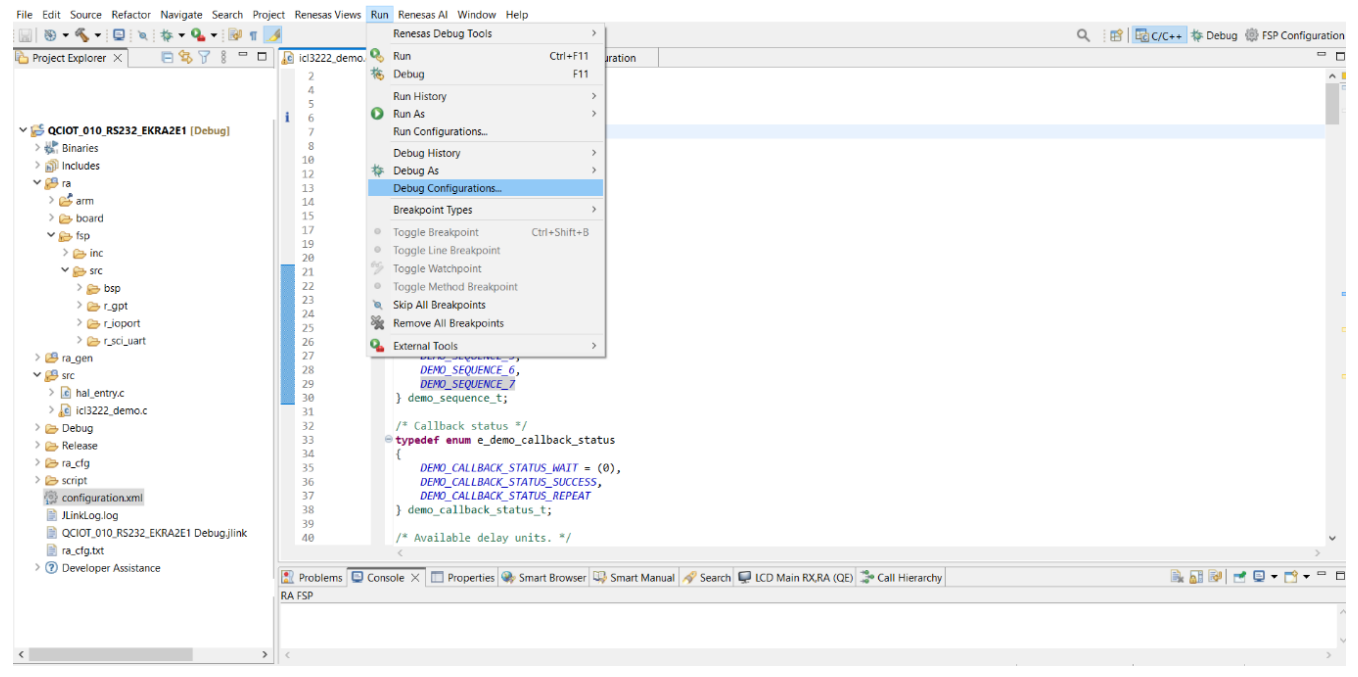

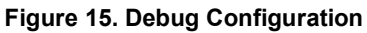

2. Click on the **Renesas GDB Hardware Debugging** file and select **QCIOT\_010\_RS232\_EKRA2E1\_Debug**. Click the *Debug* button at the bottom of the window.

| Debug Configurations                                                                                                    |                                                                                                    |                                               |           |                |        |
|----------------------------------------------------------------------------------------------------|----------------------------------------------------------------------------------------------------|-----------------------------------------------|-----------|----------------|--------|
| Create, manage, and run configurations                                                                                                    |                                                                                                    |                                               |           |                | Ť      |
| Image: Second Second | Name:       QCIOT_010_RS232_EKRA2E1 Debug         Main       Debugger       Startup         Project:       QCIOT_010_RS232_EKRA2E1         QC/C++ Application:       Debug/QCIOT_010_RS232_EKRA2E1.elf         Build (if required) before launching         Build Configuration:       Select Automatically         O Enable auto build       Use workspace settings | O Disable auto build<br>Configure Workspace S | Variables | Search Project | Browse |
| < >> Filter matched 21 of 26 items                                                                                                    |                                                                                                    |                                               |           | Revert         | Apply  |
| ?                                                                                                    |                                                                                                    |                                               |           | Debug          | Close  |

Figure 16. Start Debug Mode

The code will enter the debug mode as shown in in Figure 17.

| File Edit Source Refactor Navigate Search Project I | Renesas Views Ru                                                                                                    | n Renesas Al Window Help                                                                                                    |                |                                                                                                    |
|-----------------------------------------------------|----------------------------------------------------------------------------------------------------|----------------------------------------------------------------------------------------------------|----------------|----------------------------------------------------------------------------------------------------|
| 🔡   🗞 🕶 🕵 🕶 🔛 i 🔯   🕨 💷 🔳 🐟 🐟 🕼 i 🚧                 | 💸   🎄 🕶 💁 🗸                                                                                                    | j 🔩 → 🎋 🕪 → 000 🕼 🖏 🕹 💹                                                                                                    | Q 🔡 🖬 🕼        | :/C++ 💠 Debug 💮 FSP Configuration                                                                                                    |
| 🗱 Debug 🗙 🛛 📄 🦌 i 🕈 🖇 🗖 🚺                           | icl3222_demo.c                                                                                                    | QCIOT_010_RS232_EKRA2E1] FSP Configuration                                                                                                    |                | (x)= V 💁 B 🐠 E 🗙 😕 🗖                                                                                                    |
|                                                     | 54<br>55<br>56<br>57<br>59<br>61<br>62 00002558                                                                                                    | <pre>void Reset_Handler(void);<br/>void Default_Handler(void);<br/>int3_t_tmain(void);</pre>                                                                                                    | ^              | Image: Second second second |
|                                                     | <ul> <li>6.2 040002058</li> <li>6.3 64 0000205c</li> <li>6.5</li> <li>6.6</li> <li>6.7 0000020560</li> <li>6.8</li> <li>6.9 000020564</li> <li>70</li> <li>71</li> <li>72</li> <li>73</li> <li>74</li> </ul> | <pre>/* Initialize system using BSP. */ SystemInit(); /* Call user application. */ main();</pre>                                                                                                    |                | <sup>●</sup> Trace Record <sup>●</sup> Event Break <sup>●</sup> Timer Start <sup>●</sup> Timer Stop                                                                                                    |
|                                                     |                                                                                                    | <pre>while (1) {     /* Infinite Loop. */     } }</pre>                                                                                                    |                |                                                                                                    |
|                                                     | 76<br>78<br>79 00002b66<br>80<br>84 00002b6a<br>85 00002b6c<br>86                                                                                                    | <pre># * Default exception handler.[<br/>void Default_Handler (void)<br/>{<br/>/** A error has occurred. The user will need to investigate the cause. Common problems are stack co<br/>BSP_CF6_HANDLE_UNRECOVERABLE_ERROR(0);<br/>}</pre> | rruption]      |                                                                                                    |
|                                                     | 87<br>88<br>89<br>90<br>91<br>92                                                                                                    | <pre>/* Main stack */ static uint5_t g_main_stack[BSP_CF6_STACK_MAIN_BYTES + BSP_T2_STACK_SEAL_SIZE] BSP_ALIGN_VARIABLE(BSP_S BSP_PLACE_IN_SECTION(BSP_SECTION_STACK);     /* Heap */     #if (BSP_CF6_HEAP_BYTES &gt; 0)</pre>           | TACK_ALIGNMENT |                                                                                                    |
| *                                                   | 93<br>94                                                                                                    | BSP_DONT_REMOVE <b>static</b> uint8_t <u>g_heap</u> [BSP_CFG_HEAP_BYTES] BSP_ALIGN_VARIABLE(BSP_STACK_ALIGNMENT) \                                                                                                    | ×              | < >> Project Saved Templates                                                                                                    |
| C C C C C C C C C C C C C C C C C C C               | Console × 1999<br>IOT_010_RS232_EK                                                                                                    | egisters 😰 Problems 🐼 Smart Browser 🗟 Debugger Console 📮 Renesas Debug Virtual Console 🛷 Search 🚺 Memory A2E1 Debug (Renesas GDB Hardware Debugging) [pid: 11]                                                                            | ■ X ½ B. [     |                                                                                                    |
| C Suspended                                         |                                                                                                    | Writable Smart Insert                                                                                                    | 69             | >                                                                                                    |

#### Figure 17. Viewing Debug Mode Results

3. Press **F8** or click on the resume []] icon to run the demo code.

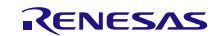

## 4.2 Check the Output in Serial Terminal

Open the serial terminal by using the following settings:

| Baud Rate    | 9600 |
|--------------|------|
| Data bits    | 8    |
| Stop bits    | 1    |
| Parity       | none |
| Flow control | none |

Once the serial terminal window opens, press 't' on the keyboard to display the data packet, "ICL3222 TEST x" (where x = 1 in this example) sent by the Pmod RS232 board.

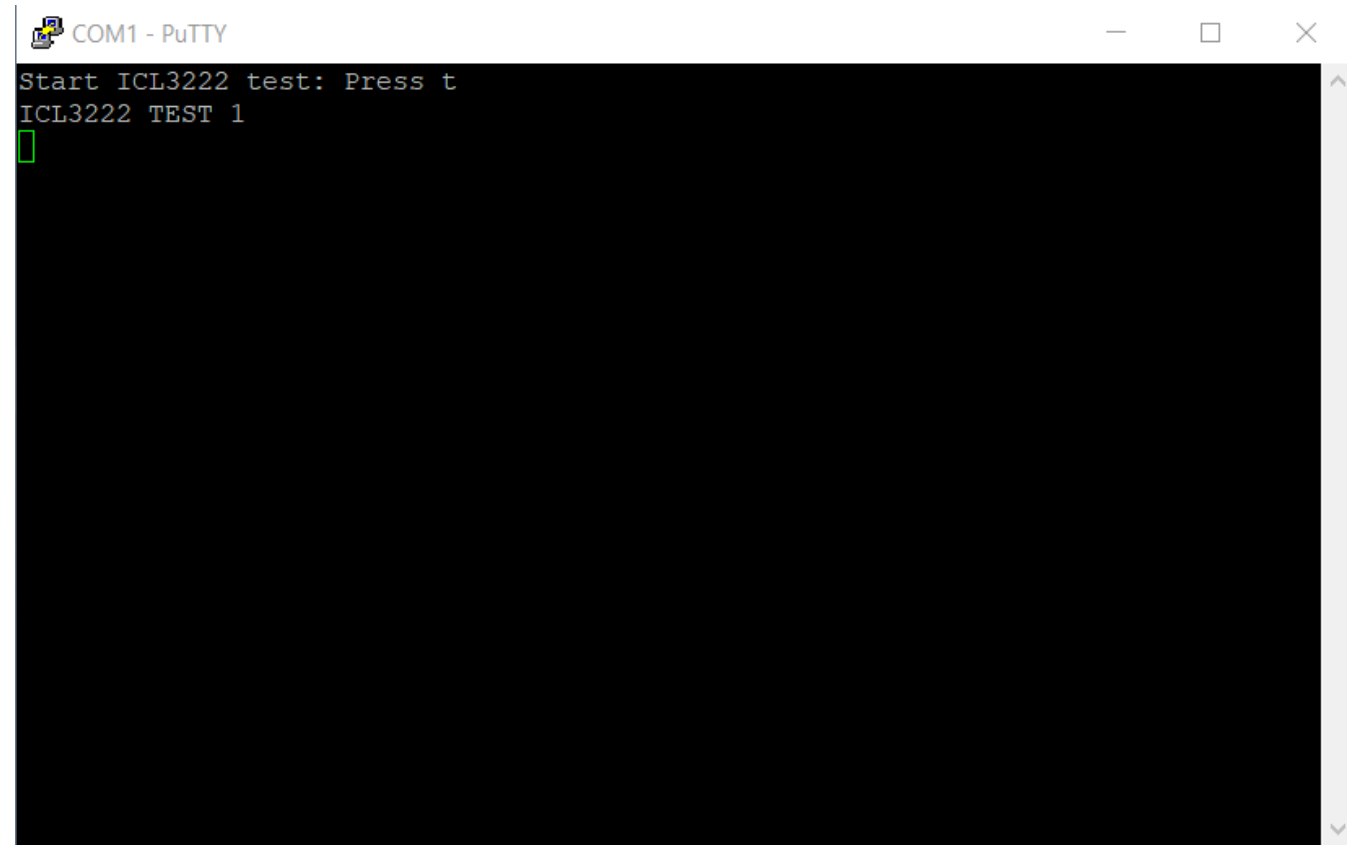

Figure 18. Serial Terminal Window–Debug Information

# 5. Ordering Information

| Part Number        | Description       |
|--------------------|-------------------|
| QCIOT-ICL3222EPOCZ | RS232 Pmod™ Board |

# 6. Revision History

| Revision Date |              | Description                                                            |
|---------------|--------------|------------------------------------------------------------------------|
| 1.01          | Nov 12, 2024 | Changed part number to QCIOT-ICL3222EPOCZ from QCIOT-010-ICL3222EPOCZ. |
| 1.00          | Jun 18, 2024 | Initial release.                                                       |

#### IMPORTANT NOTICE AND DISCLAIMER

RENESAS ELECTRONICS CORPORATION AND ITS SUBSIDIARIES ("RENESAS") PROVIDES TECHNICAL SPECIFICATIONS AND RELIABILITY DATA (INCLUDING DATASHEETS), DESIGN RESOURCES (INCLUDING REFERENCE DESIGNS), APPLICATION OR OTHER DESIGN ADVICE, WEB TOOLS, SAFETY INFORMATION, AND OTHER RESOURCES "AS IS" AND WITH ALL FAULTS, AND DISCLAIMS ALL WARRANTIES, EXPRESS OR IMPLIED, INCLUDING, WITHOUT LIMITATION, ANY IMPLIED WARRANTIES OF MERCHANTABILITY, FITNESS FOR A PARTICULAR PURPOSE, OR NON-INFRINGEMENT OF THIRD-PARTY INTELLECTUAL PROPERTY RIGHTS.

These resources are intended for developers who are designing with Renesas products. You are solely responsible for (1) selecting the appropriate products for your application, (2) designing, validating, and testing your application, and (3) ensuring your application meets applicable standards, and any other safety, security, or other requirements. These resources are subject to change without notice. Renesas grants you permission to use these resources only to develop an application that uses Renesas products. Other reproduction or use of these resources is strictly prohibited. No license is granted to any other Renesas intellectual property or to any third-party intellectual property. Renesas disclaims responsibility for, and you will fully indemnify Renesas and its representatives against, any claims, damages, costs, losses, or liabilities arising from your use of these resources. Renesas' products are provided only subject to Renesas' Terms and Conditions of Sale or other applicable terms agreed to in writing. No use of any Renesas resources expands or otherwise alters any applicable warranties or warranty disclaimers for these products.

(Disclaimer Rev.1.01 Jan 2024)

#### **Corporate Headquarters**

TOYOSU FORESIA, 3-2-24 Toyosu, Koto-ku, Tokyo 135-0061, Japan www.renesas.com

#### Trademarks

Renesas and the Renesas logo are trademarks of Renesas Electronics Corporation. All trademarks and registered trademarks are the property of their respective owners.

#### **Contact Information**

For further information on a product, technology, the most up-to-date version of a document, or your nearest sales office, please visit <u>www.renesas.com/contact-us/</u>.